## **Completing Regional Hauler License Electronically**

- 1. Save document ("2022-2024 Regional Hauler Application") to your computer.
- Open with Adobe Acrobat Reader (opposite right click on file see below) If you do not have this program - it is a free program. Download at <a href="https://get.adobe.com/reader/">https://get.adobe.com/reader/</a>

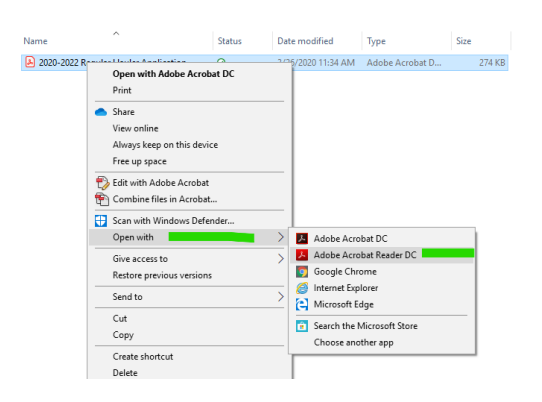

## 3. Click on "Fill & Sign"

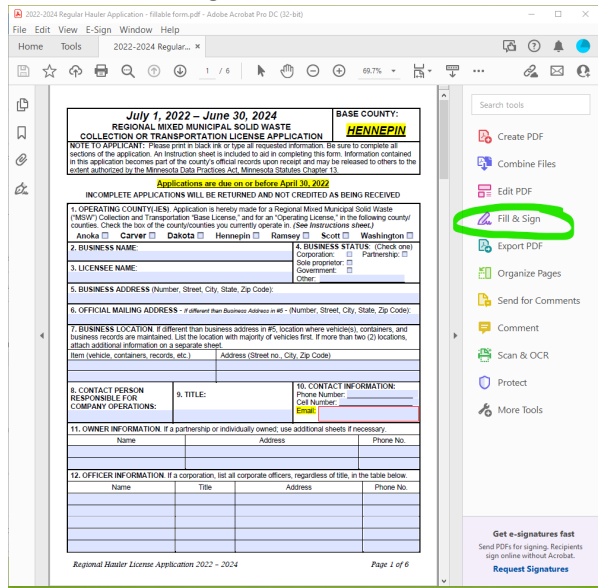

4. Click on Fill and Sign again

| Who needs t                                                           | o fill and sign?                                                                       |
|-----------------------------------------------------------------------|----------------------------------------------------------------------------------------|
|                                                                       |                                                                                        |
| You<br>Fill form fields, add text and draw or<br>type your signature. | Others<br>Add signers, mark where to fill and<br>sign, send it out and track progress. |
| Fill and sign                                                         | Request signatures                                                                     |

5. Simply hover your mouse over any field - click on boxes to create a check mark or click to fill. Save as you go and once you have completed your application click "Close" in the top right corner.

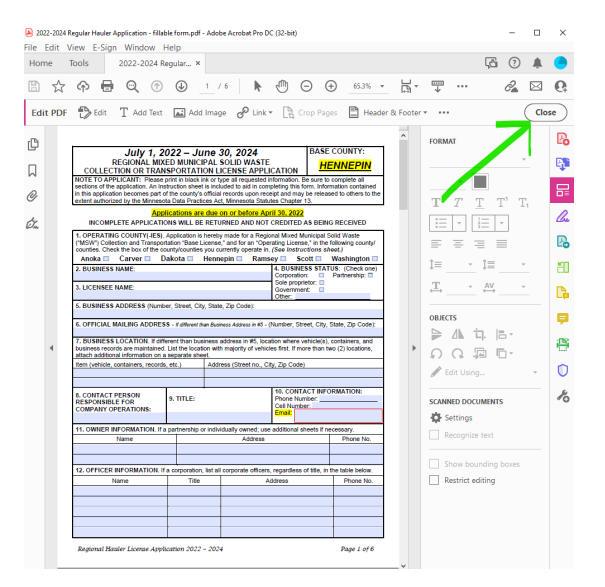

6. You can sign your application or type your name. If you choose to sign with Adobe click on the "Sign" icon that looks like a pen and follow the steps in Adobe.

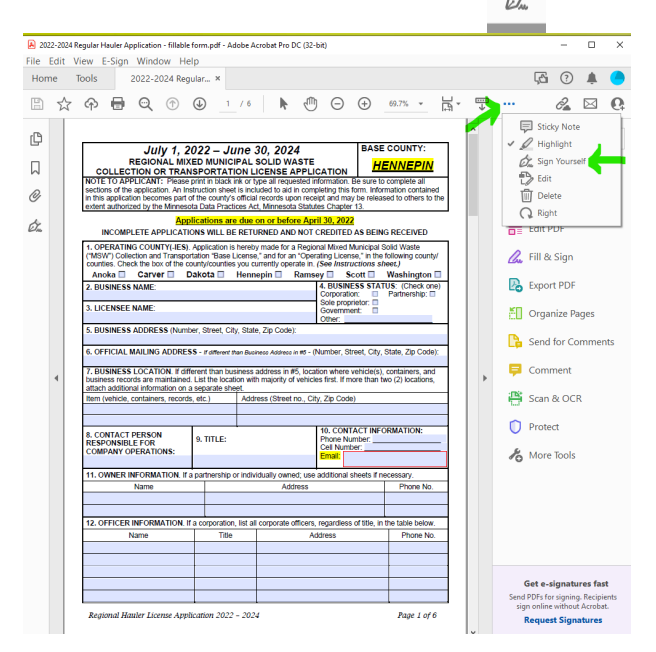

## 7. Save as: "your company name - hauler license application" and send to Haulers@hennepin.us

If you have any questions, please contact us at: Hennepin County Hauler's Hotline (612) 348-7813 Email: Haulers@hennepin.us